2013.03

www.upyun.com

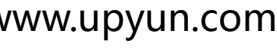

# **UPUUN** Zha chi de la chi de la chi 又拍 UpYun 云存储附件助手安装使用手册 v0.3

## **山口UIII** 又拍云存储

## 目录

| —, | 插件使用须知:        | 3  |
|----|----------------|----|
| 二、 | 安装插件:          | 4  |
| 三、 | 启用插件和插件的设置:    | 5  |
| 四、 | 头像存储方式设定:      | 6  |
| 五、 | 卸载插件:          | 7  |
| 六、 | 插件升级:          | 8  |
| 七、 | API 接入点测速      | 9  |
| Л. | <b>注意事项:</b> 1 | LO |
| 九. | <b>联系我们:</b>   | 11 |

一、插件使用须知:

- 插件只支持 phpwind v9.0 20130227 版本及之后版本,其他版本可能会存在无法正常使用的情况;
- 使用插件必须先安装 php 的 curl 扩展 , 未安装该扩展将无法正常使用插件 ;
- 插件是基于又拍云存储服务的,使用需要有有效的又拍云存储账号,还没有账号的用户,可前往又拍
  云存储官网免费申请全功能体验账号:https://www.upyun.com/;
- 如果之前未使用本地存储或者其他存储方案存储附件,那可以直接安装启用我们的插件;
- 如果之前有使用本地存储或者其他存储方案存储附件,需要将之前存储的文件复制到又拍云存储对应
  空间(即在插件中设置的文件空间),才能保证之前上传的图片和附件可以正常访问,为了避免影响论坛
  的正正常使用,建议在深夜或者关闭站点后再进行操作;

### ○ UPUUN 又拍云存储

二、安装插件:

- 1. 通过应用中心在线安装或下载后手动安装(任选一种方式即可):
  - A. 应用中心在线安装:
    - 1) 从应用中心安装插件必须先绑定云帐号;
    - 2) 点击应用中心"又拍 UpYun 云存储附件助手"对应的"免费安装"按钮即可免费安装;
    - 3) 一切正常则会提示插件安装成功,在应用管理->已安装列表中会看到成功安装的"又 拍 UpYun 云存储附件助手"插件;
  - B. 下载后手动安装:
    - 1) 先从官网下载插件安装包 upyunupload.zip;
    - 2) 进入 后台->云平台->应用管理->本地安装 ,点击上传文件上传 upyunupload.zip;
    - 3) 提示上传成功后,点击"立即安装"即可免费安装;
    - 4) 一切正常则会提示插件安装成功,在应用管理->已安装列表中会看到成功安装的"又 拍 UpYun 云存储附件助手"插件;
- 2. 如果想要使用插件功能,必须启用插件,详细请看"启用插件和插件的设置";

#### 三、启用插件和插件的设置:

- 1. 点击"又拍 UpYun 云存储附件助手"右侧对应的"设置"按钮,即可进入插件的设置页面;
- 2. 插件参数设置:
  - A. 插件功能的开启和关闭:

"是否开启附件助手功能"用来设置是否开启插件功能,"开启"将存储方案切换到又拍云存 储方案,"关闭"切换到本地存储;

B. 进行 API 接入点的设置:

"API 接入点"提供四个选项,分别为自动判断、电信、联通网通和移动铁通,默认为自动选择。各位站长可以根据自己服务器实际情况,手动设置合理的接入点以获取最佳的访问速度,我们也为站长们提供测速工具,使用说明请看后面的"API 接入点测速";

- C. 进行文件空间的设置:
- a) "远程附件访问域名"填写云存储系统默认的空间域名或者绑定成功的域名,结尾不要加斜 杠"/",如:http://phpwind.b0.upaiyun.com;
- b) "远程附件目录"填写远程附件存储目录,开始和结尾都不要加"/",如:一级目录 attachment、 二级目录 attachment/upyun,留空为存放到远程空间根目录;
- c) "空间名" 填写云存储中创建的用于存储文件的空间名称(必须使用文件类空间);
- d) "操作员帐号"和"操作员密码" 内分别填写授权文件空间管理权限的操作员帐号和密码;
- 3. 所有设置完成,确保正确后,点击"提交"按钮,保存插件设置;
- 如果设置都正确且成功保存,那么恭喜您,您的附件已经托管到又拍云存储,这下您不用担心附件的安全及性能问题了,现在可以在论坛帖子里面试传一个图片和文件附件看看效果;

#### 四、头像存储方式设定:

在 phpwind 中,头像存储跟附件存储需要分开设定,20130227 之后的版本必须进入 windid 里面重新 安装一遍插件并设置。

1. 进入 windid 后台安装插件:

进入 windid 后台(访问 http://{论坛域名}/windid/admin.php 即可进入 windid 后台)->应用 ->应用管理->本地安装,点击"未安装应用"列表中的"upyunupload" 对应的"安装"按 钮即可;

- 2. 插件参数设置:
  - A. 安装成功后,点击应用管理->已安装列表中"又拍UpYun云存储附件助手"右侧对应的 "设置"按钮,即可进入插件的设置页面
  - B. 插件参数必须重新设置一遍,跟前面设置一致即可,具体可以参照"启用插件和插件的设置"
- 3. 启用插件:

windid 后台->全局->头像存储设置->头像存储方案 选择 "UpYun 远程附件云存储"(如果没有,请刷新页面),然后点击"提交"按钮即可

#### 五、卸载插件:

如果需要卸载插件,在后台->云平台->应用管理->已安装列表点击"又拍UpYun云存储附件助手"对 应的"卸载"按钮即可安全卸载,"头像存储"需要进入windid后台进行类似的卸载操作;

杭州纬聚网络有限公司 地址:杭州市西湖区文一西路 98 号数娱大厦 608-611 室 联系电话: 0571-81020203 81020204

#### 六、插件升级:

通过应用中心在线升级或下载后手动升级(任选一种方式即可):

- 1. 应用中心在线升级:
  - A. 点击应用中心"又拍 UpYun 云存储附件助手"对应的"升级"按钮即可免费升级;
  - B. 升级成功后,请参照"启用插件和插件的设置"进行相应的操作
- 2. 下载后手动升级:
  - A. 必须先把旧版本插件删除
  - B. 然后参照 "安装插件" 重新安装新插件即可

#### 七、API 接入点测速

有需要 API 接入点测速的站长,在插件参数(非头像存储)设置"API 接入点"一栏里找到并点击"[接入点 测速]"链接,即可得到论坛服务器和 UpYun 服务器连接的测速反馈,根据测试得到的结果在插件参数中 的"API 接入点"选择最快的 API 接入点即可。考虑到偶尔正常的网络不稳定,建议多测试(刷新页面即 可)几次再做选择。

#### 八、注意事项:

- 1. 本插件暂时只支持 phpwind v9.0 20130227 版本及之后版本。之前的版本包括 9.0RC 版、9.0beta 版用户请慎用 ;
- 插件暂时不支持 token 防盗链功能,所以请不要开启用于存储论坛附件的文件空间的 token 防盗链 功能(其他防盗链设置不受影响);

#### 九、联系我们:

插件相关反馈请邮件联系: faq@upyun.com

我们会在最短的时间内尽量给您满意的答复~~

杭州纬聚网络有限公司 地址:杭州市西湖区文一西路 98 号数娱大厦 608-611 室 联系电话: 0571-81020203 81020204